## **Google My Business**

The following steps are for adding Lobster Marketing Group to your Google My Business listing.

- 1. Log in to your Google My Business listing here: GMB link
- 2. Click into the listing or listings that we will be managing.
- 3. On the left menu, click on the Users tab.
- 4. In the upper right corner, click the plus sign with little people.
- 5. Type in the following email: myteam@lobstermarketing.com
  - a. You will need to click the profile that shows the lobster claw logo.
  - b. In the choose a role section, please choose **manager**. (not site manager)
- 2. Repeat the steps for multiple listings.

Once complete, please let us know, and we will email you a confirmation that we have received the invites.

## **Bing For Business**

The following steps are for adding Lobster Marketing Group to your Bing For Business listing.

- 1. Log in to your Bing For Business listing here: Bing For Business link
- 2. Click into the listing or listings that we will be managing.
- 3. On the bottom left, click the button that says **manage users**.
- 4. Type in the following email: myteam@lobstermarketing.com
- 5. Click Add
- 6. Repeat the steps for multiple listings.

Once complete, please let us know, and we will email you a confirmation that we have received the invites.

## Yelp For Business

The following steps are for adding Lobster Marketing Group to your Yelp For Business listing.

- 1. Log in to your Yelp For Business listing here: Yelp For Business link
- 2. Click into the listing or listings that we will be managing.
- 3. On the very top menu, click the **Account Settings** button.
- 4. Under additional options, click the Share access to this business.
- 5. Click Invite a User.
- 6. Ensure that all listings you are sharing with us are checked.
- 7. Type in the following email: myteam@lobstermarketing.com
- 8. Click Send Invite.

Once complete, please let us know, and we will email you a confirmation that we have received the invites.